## Firm Faculty Coaching Topic PGY2 #6

## Send a letter in EPIC

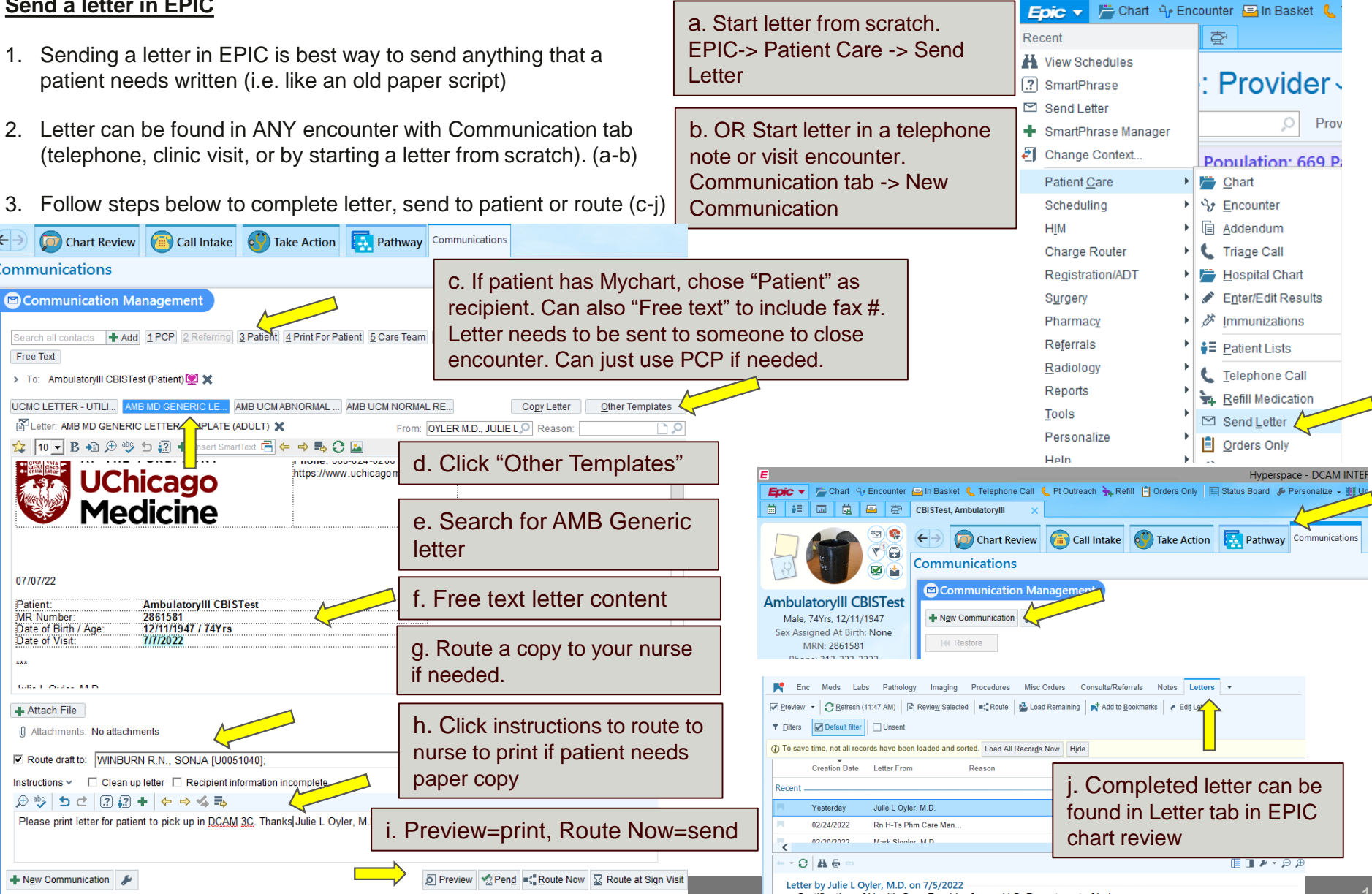